MANU000372

ご了承ください

なってください。

【無効にする方法】

利用規約を下記よりご参照ください。

https://www.iodata.jp/update\_p.htm

はじめにお読みください

リモートメンテナンス機能利用規約

による速度制限が発生する場合があります。

#### ₩WN-TX4266GR Wi-Fiルーター

### 各部の名前と機能

意ください。

概要

概要

消灯 リンク無し/LED消灯モード

インターネットランプ

点灯 初期設定中/リンク中

消灯 リンク無し/LED消灯モード

底面

使用しない

LANランプ

点灯 リンク中

状態

状態

#### トップカバー

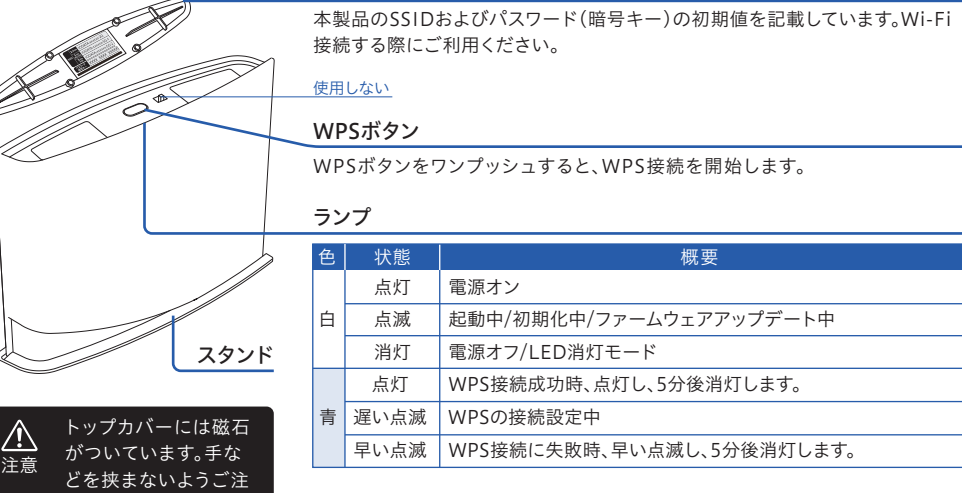

LANポート(黄)

初期化ボタン

できます。

ポートです。

DC

モード切り替えスイッチ

| 狀砌                  |  |
|---------------------|--|
|                     |  |
| 無線LAN               |  |
| Wi+Filt             |  |
|                     |  |
| SSID                |  |
| /(スワード/地形キー<br>(共通) |  |
| QRD-F               |  |
| L                   |  |
| 設定期間ロジ              |  |
| ユーザー名               |  |
| パスクード               |  |
| URL                 |  |
|                     |  |

|設定情報シー

XXXX XXXX XX

#### インターネットポート(青) FTTH/ADSL/CATVモデムをLANケーブルで接続するための

パソコンやハブ(ローカルネットワーク側)を接続するためのポートです。

天面のランプが白点滅するまで長押し(3秒)すると、出荷時設定に戻すことが

※ 初期化方法は裏面「出荷時設定へ戻す方法(初期化方法)」をご覧ください。

概要

-ター/AP ご利用環境にあわせてルーター/APモードを自動的に切り

添付のACアダプターを接続します。

※ 初期化した際は、5分ほど本製品の電源を切らないでください。

(初期設定) 替えます。(通常、こちらでご利用ください)

スタンドの取り付け/取り外し方

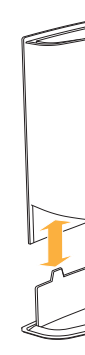

### リピーター (設定方法は弊社Webページにて「詳細ガイド」をご覧くだ さい。https://www.iodata.jp/p/224025)

リピーター(中継機)モードでご利用になる際に設定します。

※ モード切り替えスイッチを切り替えた後は、本製品の電源を入れ直してくだ さい。また、その後、5分ほど本製品の電源を切らないでください。

# Wi-Fi接続する

ライバシーポリシーに記載された利用目的以外の用途では利用いたしません。

①本製品の設定画面を開きます。(本紙裏面「設定画面の開き方」参照) ②[システム設定]メニューを開き、[ファームウェア]タブを開きます。

③[リモートメンテナンス機能]で[無効]を選択し、[設定]を押します。

#### 本製品のSSIDのいずれかに接続し、Wi-Fi接続をおこなってください。

セットアップ

ガイド

リモートメンテナンス機能(以下「本機能」といいます)とは、本製品のソフトウェアに更新があった場合に、自動でアップ

デートをする機能です。「更新」とは、株式会社アイ・オー・データ機器(以下「当社」といいます)が、自動的にソフトウェア

アップデートをする必要があると判断した場合をいいます。更新がある場合は当社ホームページにてご案内いたします。 なお、ソフトウェアダウンロードにより発生した通信費用はお客様のご負担となります。このことでパケット通信料超過

本機能では、お客様がご使用になっている製品の機器情報やネットワーク情報等の情報(以下「利用者情報」といいま す)が当社のサーバーに通知されることとなります。当社および当社委託先(プロバイダ事業者や保守業者等)では、本機

能で取得した利用者情報を、より適切なリモートメンテナンスおよび製品・サービスの改善・向上等のために利用いたし ます。当該目的のため、利用者情報を用いて、遠隔操作によりで製品の設定変更や再起動等をする場合もありますので

利用者情報につきましては、当社プライバシーポリシー(https://www.iodata.jp/privacy.htm)および当社サービス・

プライバシーポリシー(https://www.iodata.jp/privacy/idm.htm)にしたがって適切な管理をおこない、これらのプ

本機能は工場出荷時に有効になっています。本機能を必要とされない場合は、下記【無効にする方法】で本機能を無

効にしてください。本機能を無効にした場合、セキュリティ上の不具合を改善するような重要なソフトウェアの更新で あっても、自動的にアップデートはおこなわれませんので、お客様ご自身で定期的にソフトウェアアップデートをおこ

お客様が本機能を利用する場合、本利用規約が適用されます。本利用規約は変更される場合がありますので、最新の

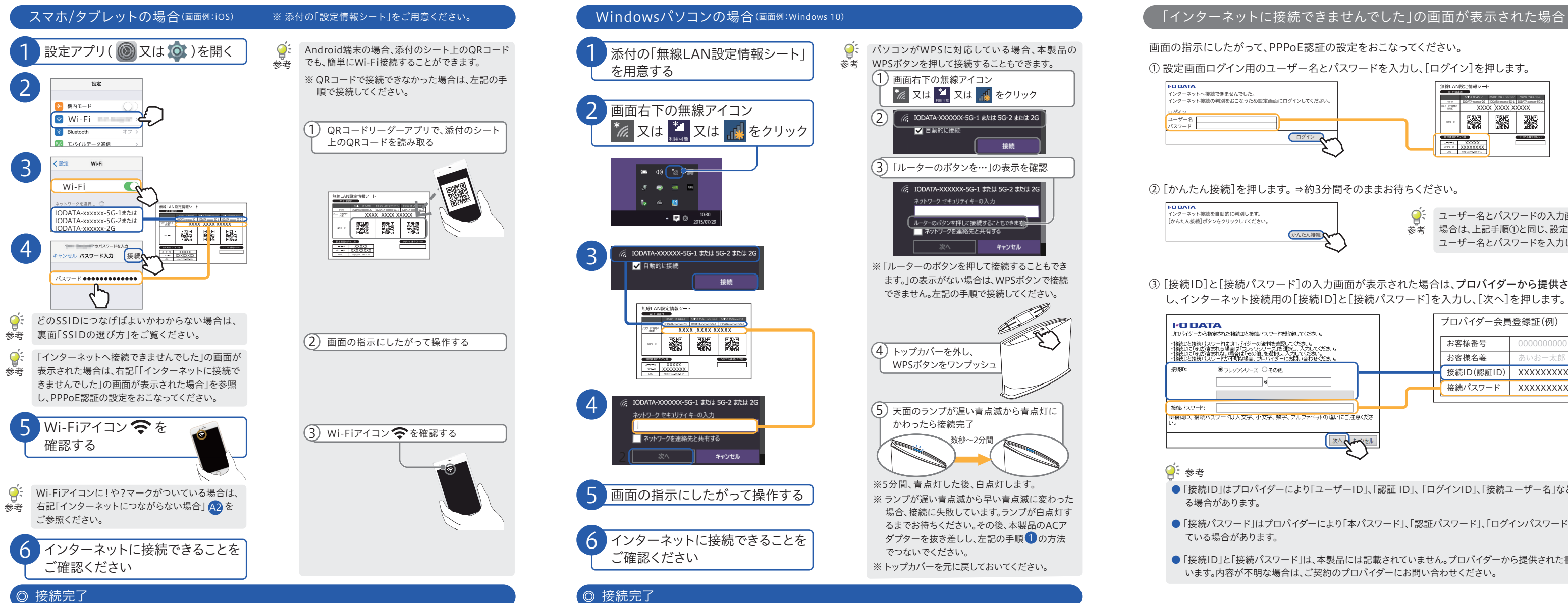

※「インターネットへ接続できませんでした」の画面が表示された場合は、右記「「インターネットに接続できませんでした」の 画面が表示された場合 |を参照し、PPPoE認証の設定をおこなってください。

※「インターネットへ接続できませんでした」の画面が表示された場合は、右記「「インターネットに接続できませんでした」の 画面が表示された場合」を参照し、PPPoE認証の設定をおこなってください。

設定重売にログインしてくださ

-g-

かんたん接続

次へ くまいくせり

④ 設定完了後、任意のインターネットのページ(https://www.iodata.jp/など)を開いてください。インター

「 ノー 」 しゅっこ日。

③ [接続ID]と[接続パスワード]の入力画面が表示された場合は、プロバイダーから提供された書類を確認 し、インターネット接続用の[接続ID]と[接続パスワード]を入力し、[次へ]を押します。 I-O DATA ダーから指定された接続IDと接続パスワードを設定してください。

・接続回と接続いたフレードはプロンイダーの資料を確認してください。 ・接続回に「回が含まれる場合は「フレッジメリーズを運転し、入力してください。 ・接続回と接続いたワードが不明な場合、プロバイダーにお問い合わせください。 ※接続い、接続バスリードは大文字、小文字、数字、アルファベットの違いにご注意くだ

●フレッツシリーズ ○その他

ネットにつながれば、接続完了です。

0

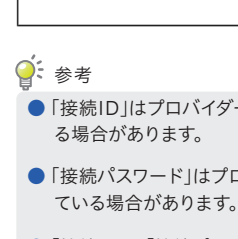

#### 無線LAN設定情報シート

|  |  | Wi-Fi設定用           | 概要                                                                                                    |
|--|--|--------------------|----------------------------------------------------------------------------------------------------|
|  |  | SSID               | 本製品のSSIDの初期値です。Wi-Fi接続する際に使用<br>します。<br>▼初期値(xは英数字)<br>SSID1【2.4GHz】IODATA-xxxx-2G<br>SSID2【5GHz(W52/53)】IODATA-xxxxx-5G-1<br>SSID3【5GHz(W56)】IODATA-xxxxx-5G-2 |
|  |  | パスワード/暗号キー<br>(共通) | Wi-Fi接続する際のパスワード(暗号キー)の初期値です。<br>パスワードやセキュリティキー欄に入力して使用します。<br>暗号キーはすべてのSSIDで共通です。(半角英数字13桁)                                                                    |
|  |  | QR⊐−ド              | QRコードリーダーアプリを使い、Android端末をWi-Fi<br>接続する際に使用します。つなぎたいSSIDのQRコード<br>を読み取り、Wi-Fi接続します。                                                                             |
|  |  | 設定画面ログイン用          | 概要                                                                                                    |
|  |  | ユーザー名              | 本製品の設定画面を開く際に使用します。<br>【初期値】adxxx(xは英数字)                                                                                                    |
|  |  | パスワード              | 本製品の設定画面を開く際に使用します。<br>【初期値】半角小文字の英数字8桁                                                                                                    |
|  |  | URL                | このURL(本製品のIPアドレス)で本製品の設定画面を<br>開くことができます。<br>【初期値】http://192.168.0.1                                                                                            |
|  |  | シリアル番号(S/N)        | 概要                                                                                                    |

シリアル番号(S/N) 本製品のシリアル番号です。(英数字12桁)

手やケーブル等を挟まないようご注意ください。

プロバイダー会員登録証(例)

接続ID(認証ID) XXXXXXXXXXX

接続パスワード XXXXXXXXXXXXXX

お客様番号

お客様名義

# 設置する

#### ● 設定動画のご案内

https://www.iodata.jp/support/ganda/answer/s30412.htm

取り付けやインターネット接続について説明しています。併せてご覧ください。

#### 【準備】 Eデムの電源を5分以上切って、入れなおしておいてください。

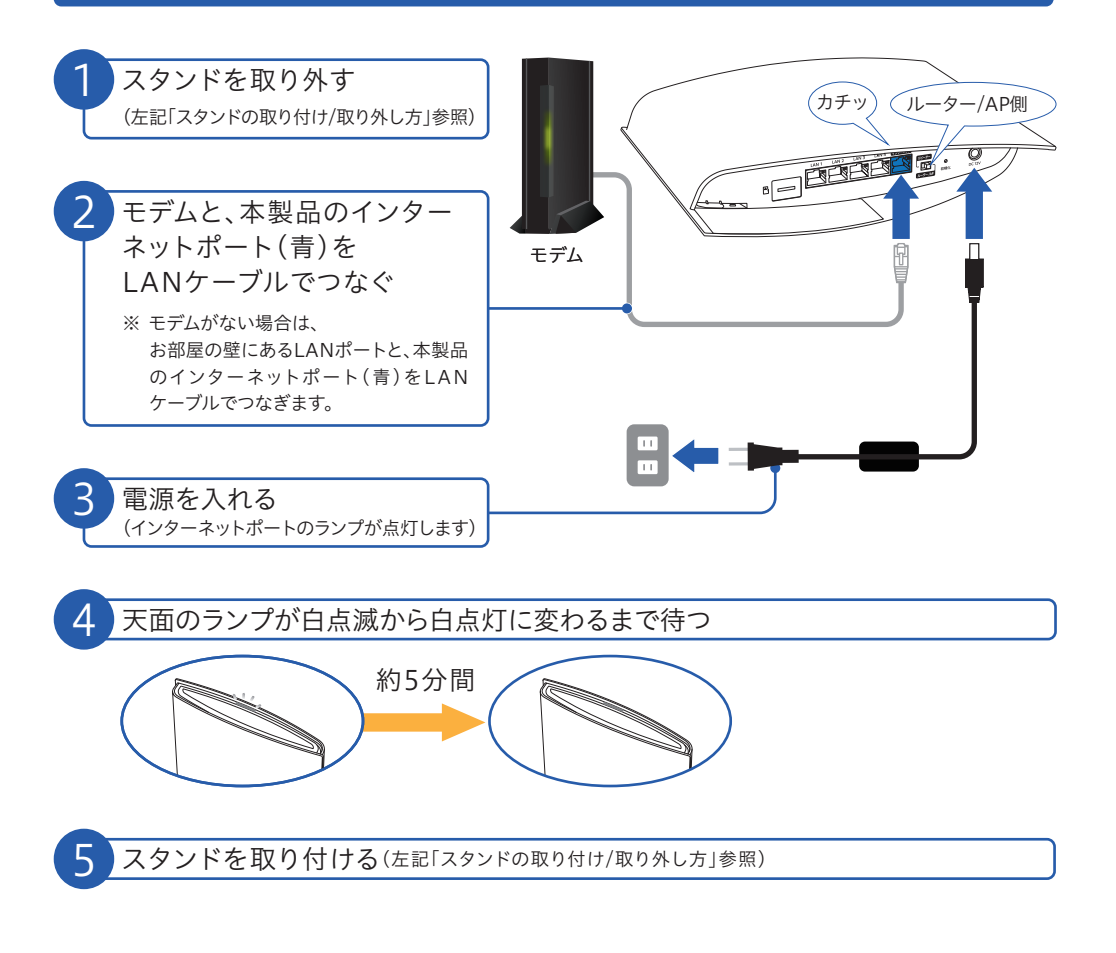

◎ 設置完了。次に下記 2 Wi-Fi接続する)へ

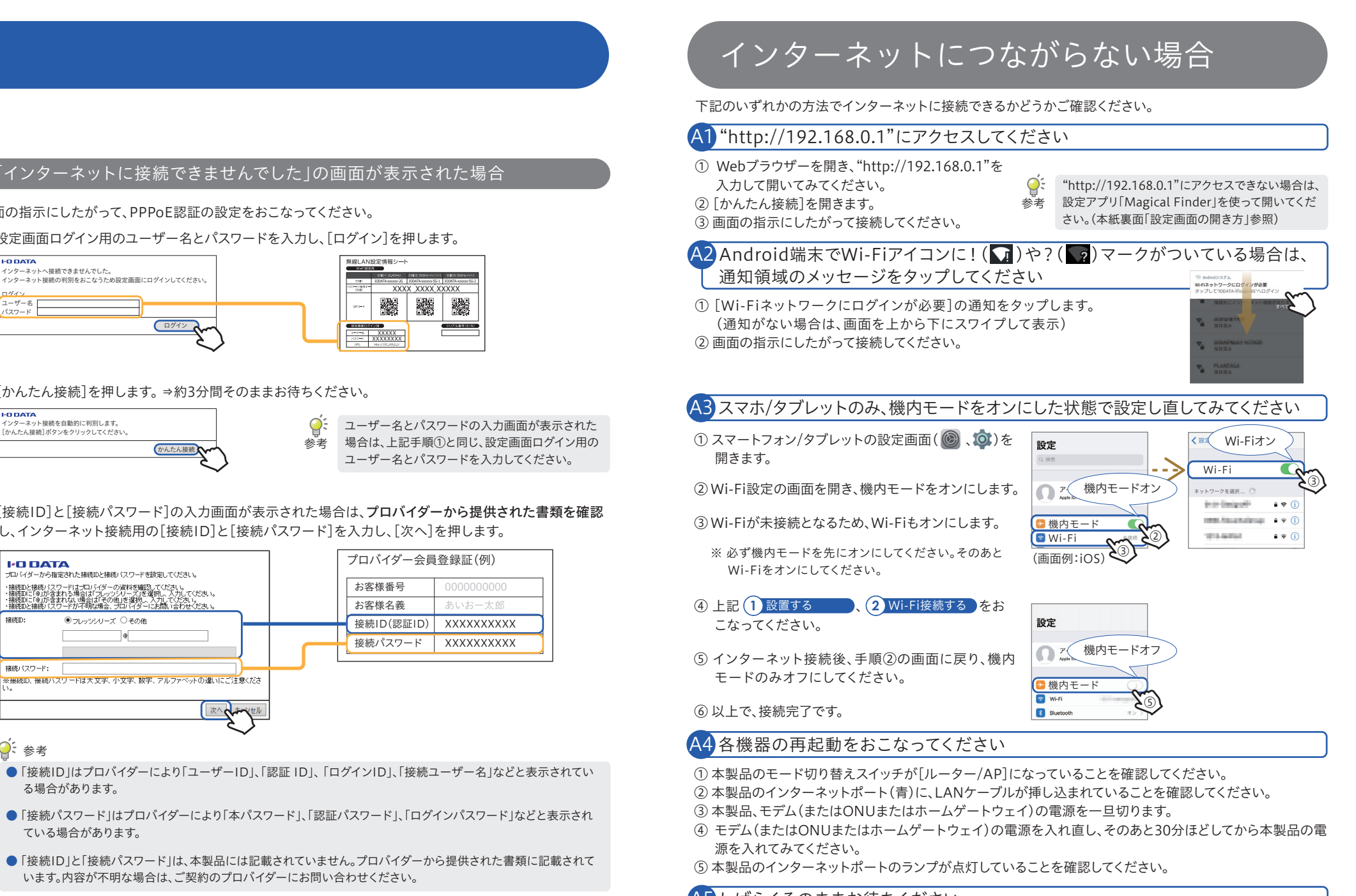

#### A5 しばらくそのままお待ちください

プロバイダーによっては回線開通までに時間がかかる場合があります。 詳しくはご契約のプロバイダーにお問い合わせください。

## SSIDの選び方

下の表を参考に、ご利用用途や接続する端末(スマートフォン、パソコンなど)の仕様 にあわせて選択してください。

また、同じSSIDに沢山の端末がつながっているような時(混雑時)は、空いている他のSSIDに接続してください。

| SSID【周波数帯】          | SSID初期値(xは英数字)    | 推奨ご利用状況                                               |
|---------------------|-------------------|-------------------------------------------------------|
| SSID3【5GHz(W56)】    | IODATA-xxxxx-5G-2 | 常設している機器(テレビ、ゲーム機など)で、通信量が多い用途<br>(動画視聴やゲームなど)で利用する場合 |
| SSID2【5GHz(W52/53)】 | IODATA-xxxxx-5G-1 | スマホ/タブレットやPCで利用する場合                                   |
| SSID1【2.4GHz】       | IODATA-xxxxx-2G   | ・5GHz接続で、電波が不安定または届かない場合<br>・接続端末が2.4GHzにのみ対応の場合      |

#### 谷周波数帯の特徴

-● 2.4GHzの特徴

【長所】障害物に強い。どの端末でもつなげられる。 【短所】電子レンジ・無線キーボード・マウス・Bluetooth などと干渉しやすい。通信速度が低下しやすい。 ● 5GHzの特徴 【長所】電波干渉が起きにくく安定している。通信速度が速い。

【短所】障害物に弱い。5GHzに対応していない端末がある。

#### GuestSSIDの利用用途

- 本製品には"IO-Guest"から始まるGuestSSIDがあります。GuestSSIDは、家を訪れた知人や友人が、一時的にインターネット環境を利用する場合にご利用ください。
- なお、GuestSSIDのパスワード(暗号キー)は、本製品の設定画面を開きご確認ください。(下記「設定画面の開き方」参照) また、GuestSSIDの利用方法について詳しくは、弊社Webページにて「詳細ガイド」をご覧ください。(下記「「詳細ガイド」 の開き方」参照)

## 有線LAN接続する方法

#### 以下の方法で本製品と端末をつないでください。

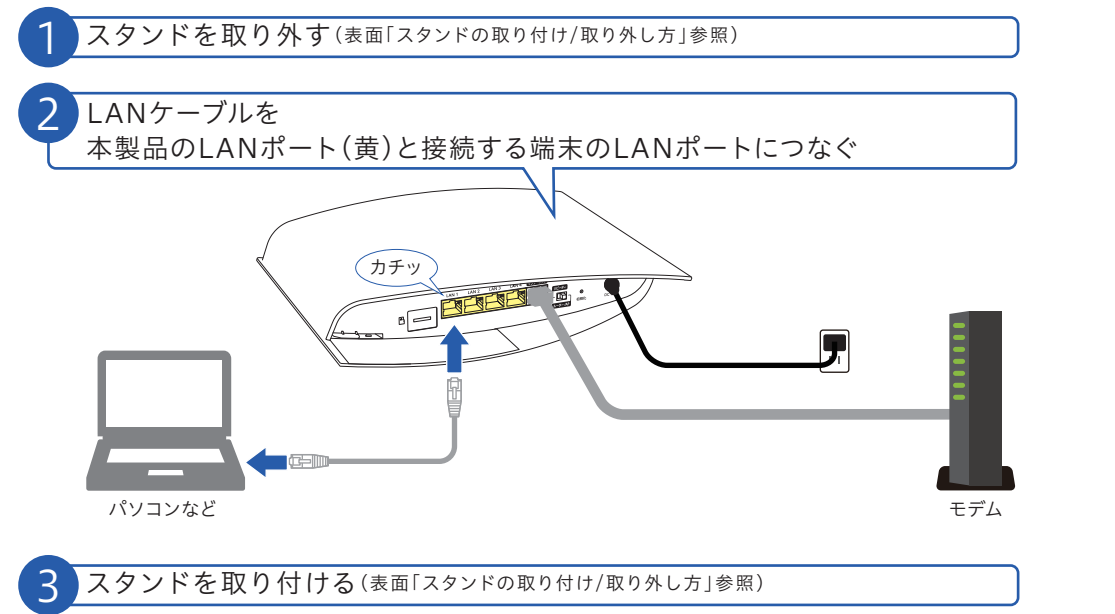

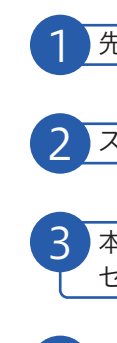

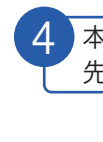

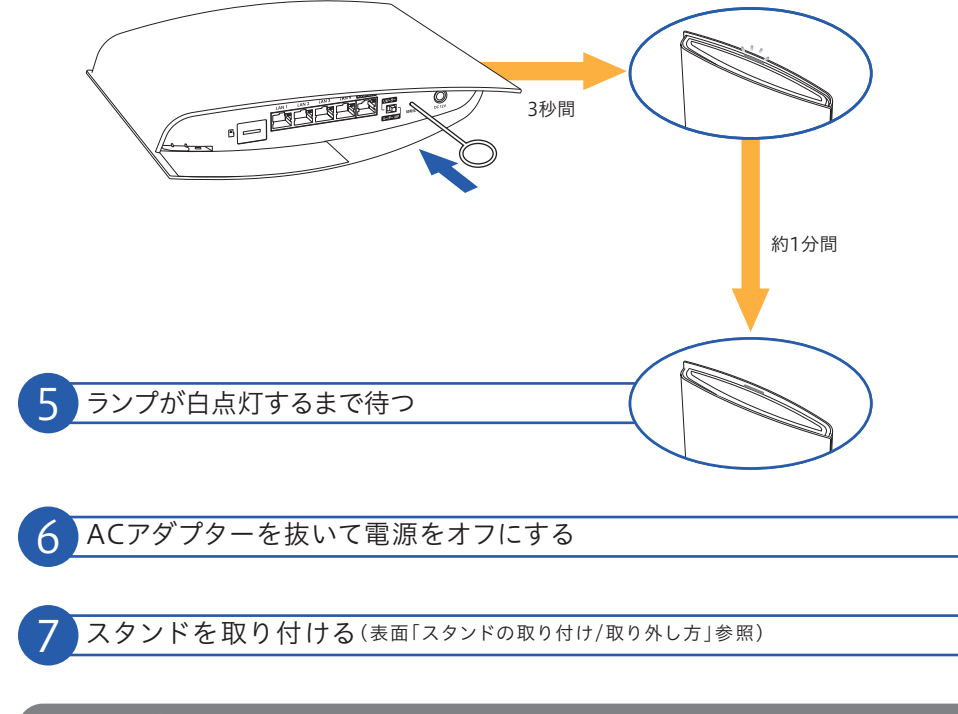

### 設定画面の開き方

設定画面では、本製品の詳細な設定がおこなえます。Webブラウザーで本製品のIP アドレス(192.168.0.1)を入力して開くことができます。

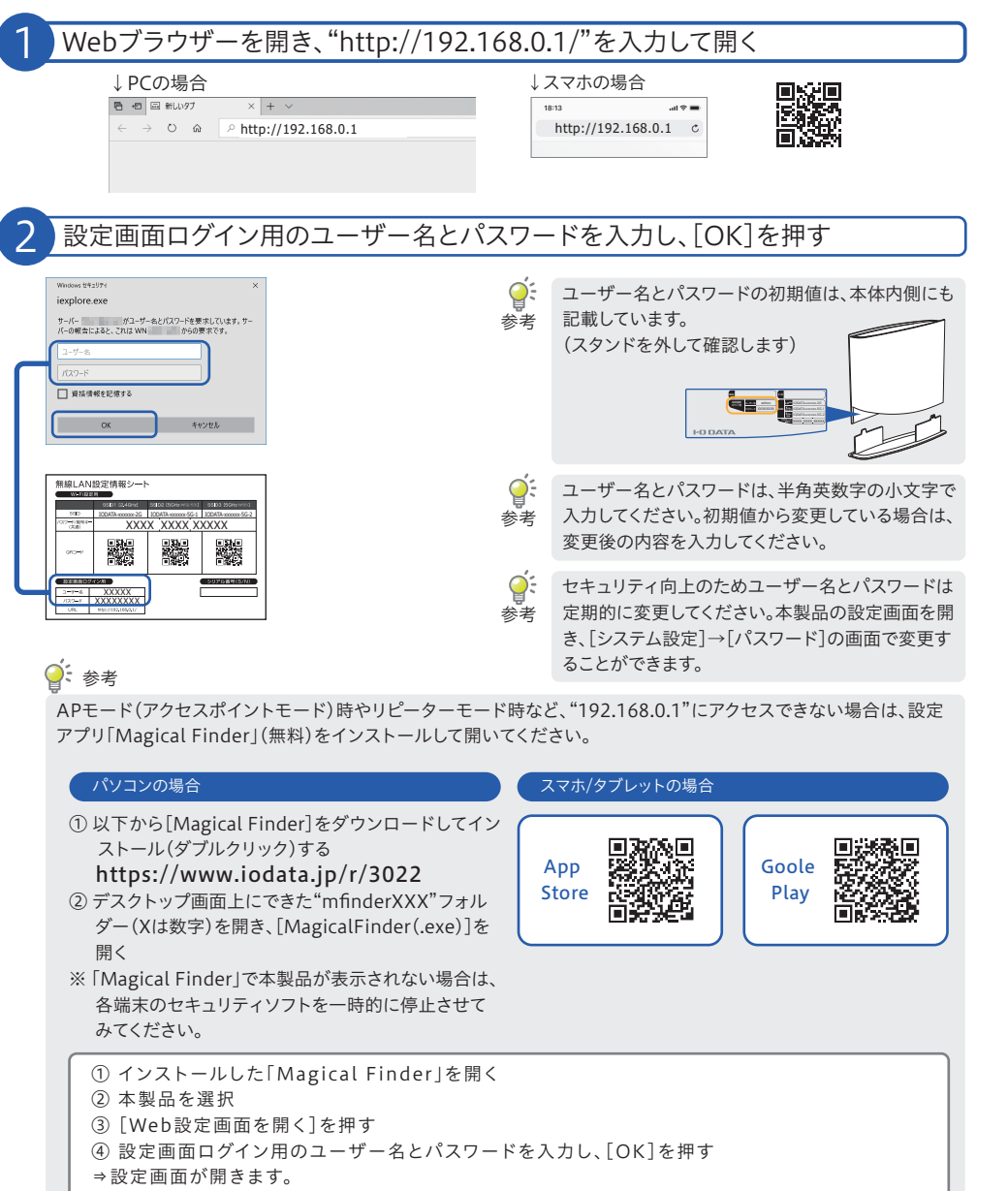

## 「詳細ガイド」の開き方

リピーター(中継機)として利用する方法など、詳細な使い方、設定方法については、 弊社Webページにて「詳細ガイド」をご覧ください。

### 出荷時設定へ戻す方法(初期化方法)

初期化すると設定内容はすべて出荷時設定に戻ります。接続設定をやり直したい場 合など、必要に応じてご覧ください。

1 先の細いピンを用意する

2 スタンドを取り外す(表面「スタンドの取り付け/取り外し方」参照)

3 本製品につないでいるLANケーブルはすべて外し、ACアダプターのみをコン セントに挿す

4 本製品底面にある初期化ボタンを、 先の細いピンなどで天面のランプが白点滅するまで長押し(3秒間)

◎ 初期化完了

※ 再接続する場合は、インターネットポートとモデムをLANケーブルでつないでから、本製品の電源を入れてください。

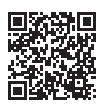